## TO: EPSON 愛用者

FROM: EPSON 客服中心

主題敘述: Epson DS-780 掃描器安裝 ESPON SCAN2 掃描驅動無法新增掃描器 無法安裝完成。

\*通常是權限問題,〔新增〕按鈕灰階無法新增。

| 掃 | 描器設定 |    |       |
|---|------|----|-------|
|   | 名稱   | 機型 | 連線/位址 |
|   |      |    |       |
|   |      |    |       |
|   |      |    |       |
|   |      |    |       |
|   | 新増   |    | 重新整理  |
|   |      |    | 存取限制  |
|   | 0    |    | 確定 取消 |

步驟 1、點選 EPSON SCAN2 UTILUTY 程式, 按滑鼠右鍵,點選以〔系統管 理者身份執行〕開啟程式。

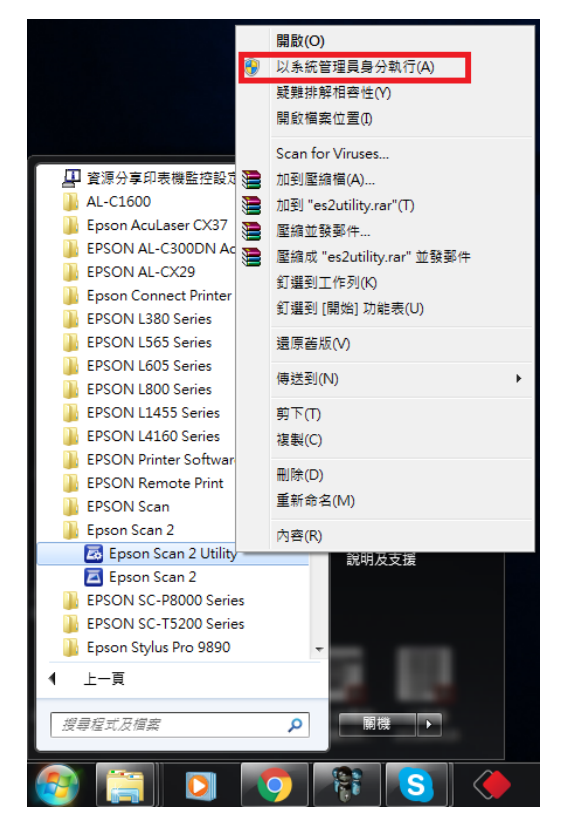

步驟 2、〔新增〕按鈕反黑可以新增。

| 掃描器設定 |    | ×     |
|-------|----|-------|
| 名稱    | 機型 | 連線/位址 |
|       |    |       |
|       |    | E     |
|       |    |       |
|       |    | ~     |
| 新増 剛除 |    | 重新整理  |
|       |    | 存取限制  |
| 0     |    | 確定 取消 |

步驟 3、點選〔新增〕按鈕即可找到相關的掃描器。

| (   | 新増網路掃描器                            | x                       |   |
|-----|------------------------------------|-------------------------|---|
| 掃描器 | 機型 :<br>名稱 :                       | EPSON DS-780N<br>網路 01  | × |
|     | <ul> <li>         ·</li></ul>      | € ⊗                     |   |
|     | 位址<br>FE80::9EAE:0<br>172.21.113.1 | 03FF:FE88:408E%11<br>01 |   |
|     |                                    |                         |   |
|     | ⇒ ±2,2211                          |                         | 理 |
| 0   | ◎ 剰人12址<br>位址:                     |                         |   |
|     | 0                                  | 新增 取消                   |   |